# **CHEF-MENÜ-EINGABE ÖFFNEN**

Wird nur benötigt, falls beim Einstecken des CHEF-Schlüssels am Schanksystem nicht automatisch auch Menü angezeigt wird.

- Kein Schlüssel darf im Schloss an der Schankanlage sein.
- Die Taste 7 gedrückt halten und den CHEF-Schlüssel in das Schankanlagenschloss geben.
- Menüaktivierungscode: 13579 eingeben.
- Anschließend wird neben >>CHEF<< Menü angezeigt.

# **NEUE PLU NUMMER ANLEGEN**

Menü 37 öffnen: 37 über die Zehnertastatur eingeben und OKAY drücken.

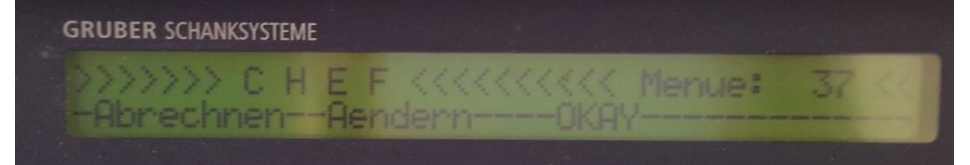

## Es erscheint folgende Anzeige. OKAY drücken.

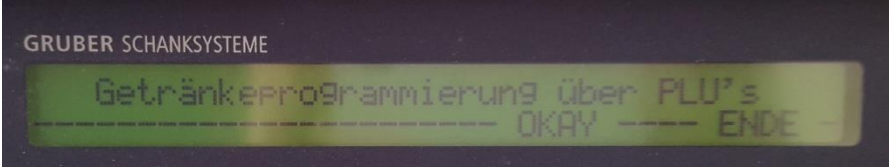

Die neue PLU Nummer über die Zehnertastatur eingeben und OKAY klicken.

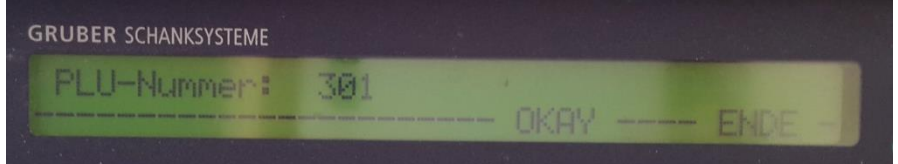

Es erscheint folgende Anzeige. Auf Anlegen drücken.

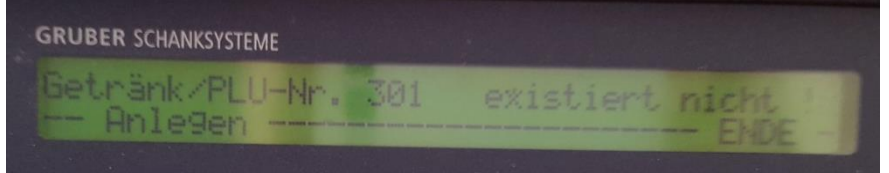

#### Es erscheint folgende Anzeige. Weiter drücken.

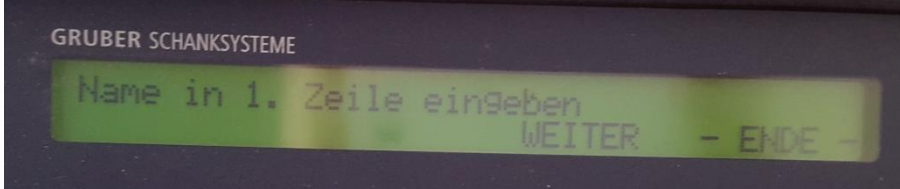

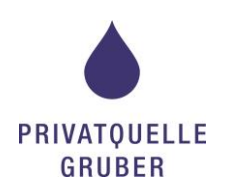

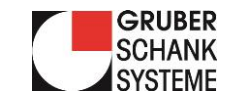

Nun den gewünschten Getränkenamen eingeben.

Mit den Tasten links und rechts kann man die Buchstaben links oben auswählen. Mit Ja kann man den ausgewählten Buchstaben bestätigen. Die fertige Eingabe mit OKAY bestätigen.

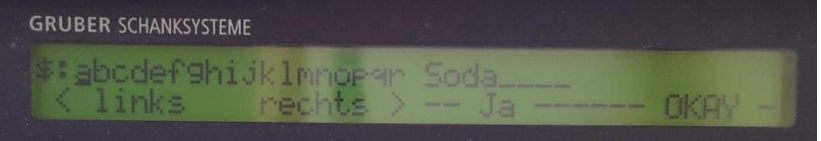

Es einscheint folgende Anzeige. Weiter drücken.

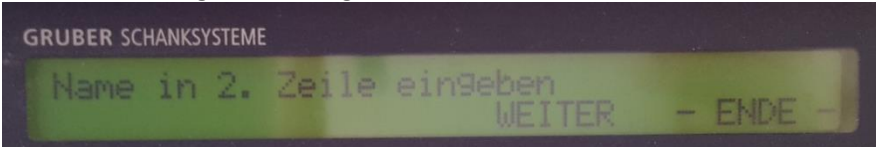

Hier kann die weitere Bezeichnung des Getränkes eingegeben werden. Funktioniert genau gleich wie die Eingabe der 1. Zeile. Fertige Eingabe mit OKAY bestätigen.

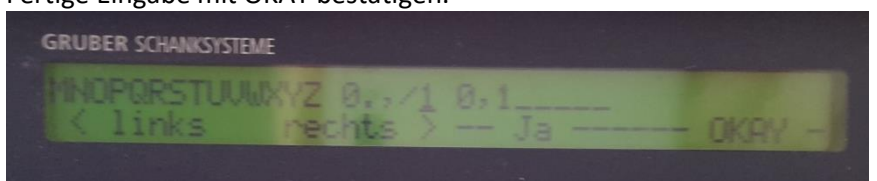

Es erscheint folgende Anzeige. Weiter drücken.

|                  | ENDE -             |
|------------------|--------------------|
| n9eben<br>WEITER | n9eben<br>WEITER - |

#### Okay drücken.

| GRUBER SCHA | NKSYSTEME |           |  |  |
|-------------|-----------|-----------|--|--|
| SPARTE:     | 1 -       | > SPARTE1 |  |  |
| Auf         |           | Ab        |  |  |

Nein drücken.

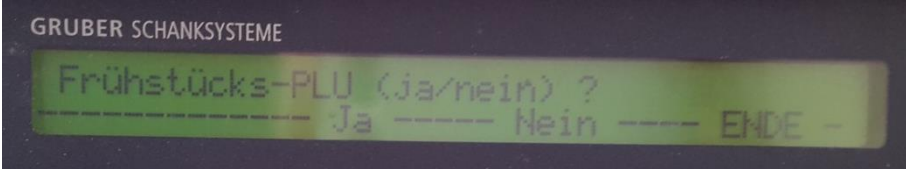

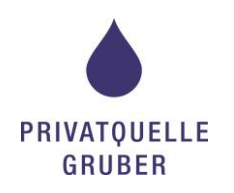

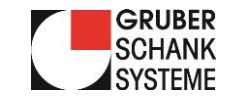

Preis muss nur bei Abrechnung über einen Drucker eingegeben werden. Ist eine Kasse angeschlossen kann hier der Preis 0,00 Euro hinterlegt werden. Weiter drücken.

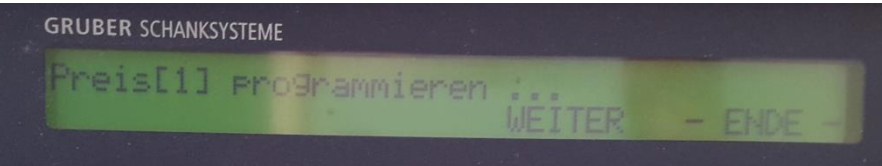

## OKAY drücken.

| GRUBER SCHANKSYSTEME |                |     |
|----------------------|----------------|-----|
| Soda 0,1             | Preis[1]: 0.00 | EUR |

# Weiter drücken.

| GRUBER SCHANKSYSTEME   |   |        |
|------------------------|---|--------|
| Preis[2] programmieren |   |        |
|                        | - | ENDE - |
|                        |   |        |

## OKAY drücken.

| GRUBER SCHANKSYSTEME |                    |
|----------------------|--------------------|
| Soda 0,1             | Preis[2]: 0.00 EUR |
| Auf                  | Ab OKAY ENDE -     |

#### Speichern drücken.

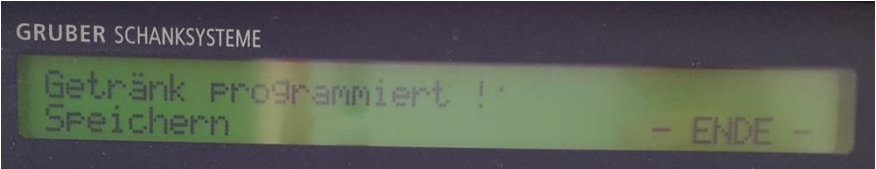

Nun wurde die neue PLU-Nummer angelegt.

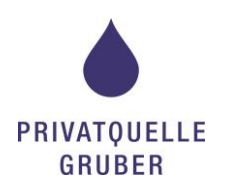

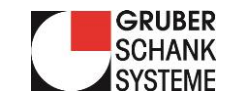

# **NEUE ZAPFTASTE ANLEGEN**

Menü 34 öffnen: 34 über die Zehnertastatur eingeben und OKAY drücken.

#### OKAY drücken.

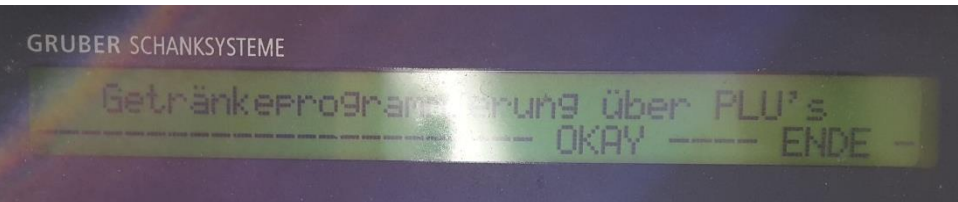

Auf die Zapftaste drücken die neu programmiert werden soll.

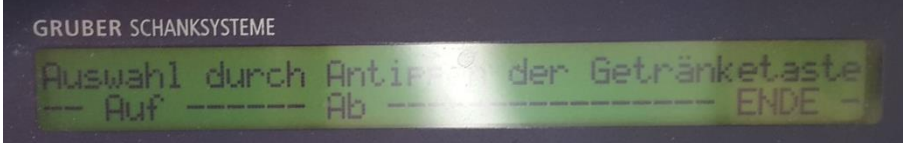

#### Es erscheint folgende Anzeige. Auf Neu drücken.

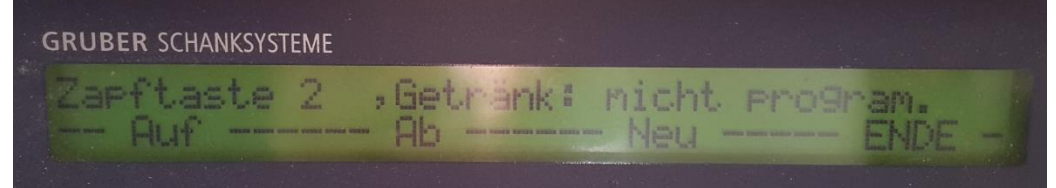

#### OKAY drücken.

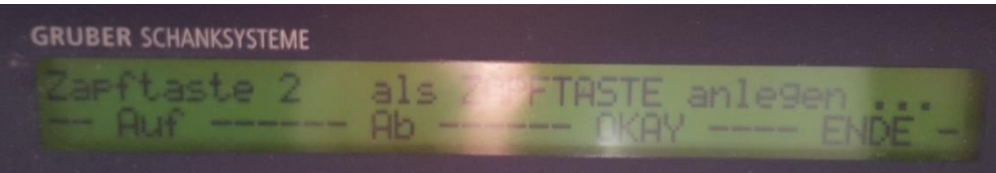

#### Weiter drücken.

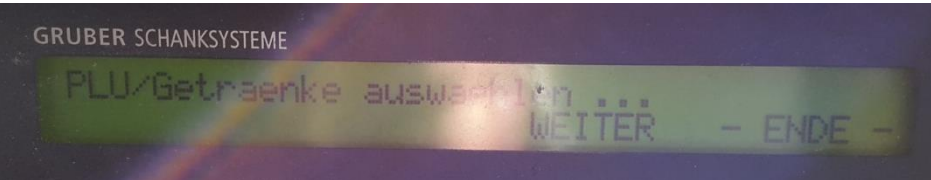

Getränke-PLU auswählen oder direkt über die Zehnertastatur eingeben und mit OKAY bestätigen.

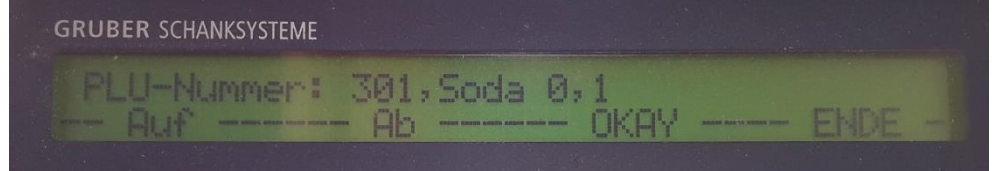

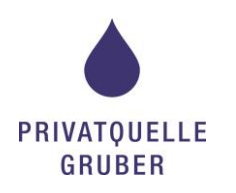

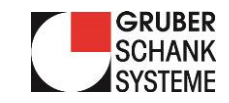

# Nochmal mit OKAY bestätigen.

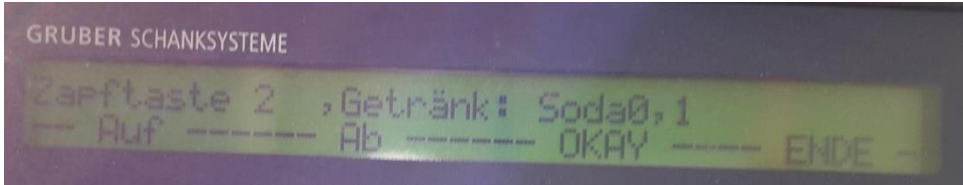

# Ändern drücken.

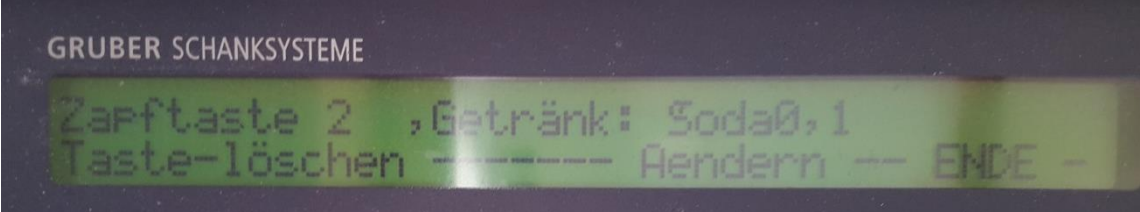

# Auf Ausgänge drücken.

| GRUBER SCHANKSYS | TEME          |        |         |  |
|------------------|---------------|--------|---------|--|
| Zarftaste<br>PLU | 2 ,(<br>Aus9) | tränk: | Soda0,1 |  |

# Entsprechenden Ausgang auswählen und auf Ändern drücken.

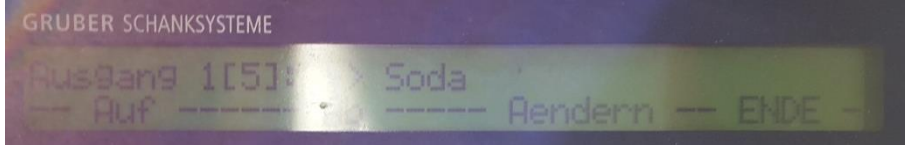

#### OKAY drücken.

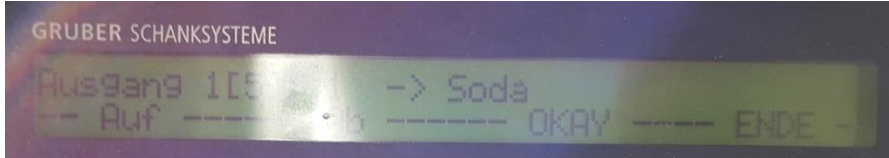

Getränk ist fertig angelegt.

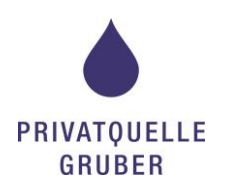

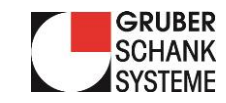

# **MISCHVERHÄLTNIS ÄNDERN**

Auf Portion drücken. Dann kann zwischen der Gesamtportion und den Einzelkomponente mit auf und ab geblättert werden.

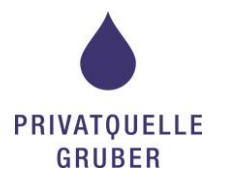

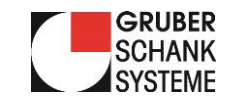